## MODE OPERATOIRE CERTIFICAT MAC

Télécharger le certificat depuis le site internet de l'établissement

http://www.gs-svp.com/espaces-reserves

## Ouvrir le trousseaux d'accès (rechercher dans Finder)

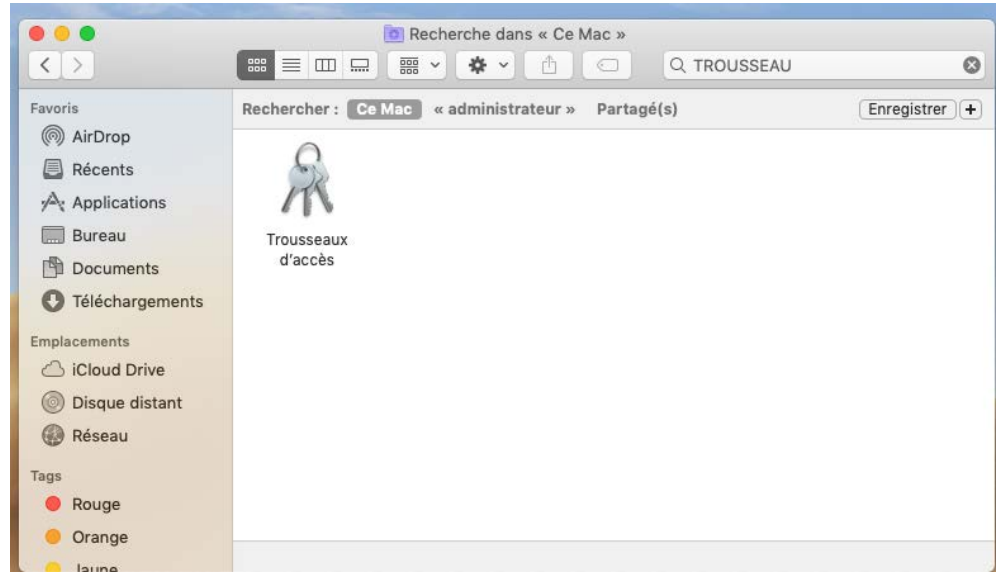

Sélectionner fichier --> importer des éléments

| 🗯 Trousseaux d'accès | Fichier Édition Présentation Fenêtre Aide                                                                                 |                  |
|----------------------|----------------------------------------------------------------------------------------------------|------------------|
|                      | Nouvel élément de mot de passe<br>Nouvel élément de note sécurisée<br>Nouveau trousseau<br>Nouvelle préférence d'identité | 第N<br>企第N<br>て第N |
|                      | Importer des éléments<br>Exporter des éléments                                                                            | <b>① 郑 I</b>     |
|                      | Ajouter un trousseau<br>Supprimer le trousseau « session »                                                                | ☆#A<br>て第図       |
|                      | Fermer                                                                                                    | жw               |
|                      | Aller<br>Lire les informations                                                                                            | <b>%</b> 1       |
|                      | Verrouiller le trousseau « session »<br>Verrouiller tous les trousseaux                                                   | ℋL               |
|                      | Désigner trousseau « session » comme trousseau pa                                                                         | r défaut         |

## Choisir le certificat Fortinet à installer

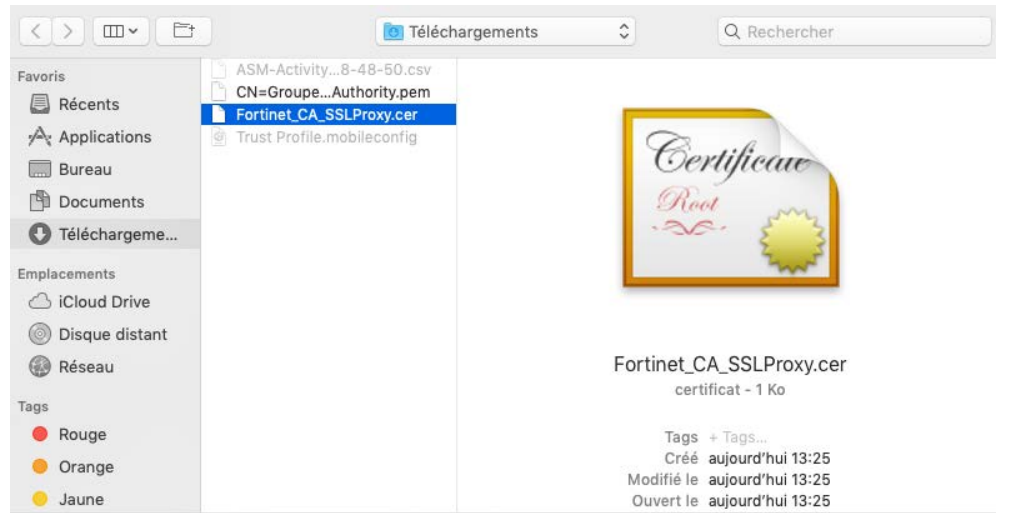

Une fois le certificat installer, double clic sur le fichier FortiGate CA et dans l'onglet « se fier » sélectionner « toujours approuver »

| / new -poings theodicalism.tokan                                                                                                    | Mot               | 🛑 😑 🛑 Fe                                                                                                  | ortiGate CA                                                                          |
|----------------------------------------------------------------------------------------------------|-------------------|----------------------------------------------------------------------------------------------------|--------------------------------------------------------------------------------------|
| A new oppleties. Bootstation/taken<br>commencies.com/taken/taken<br>commence.com/taken<br>commence.com/taken/taken<br>commencie.com/taken/taken | Mot<br>Mot<br>Mot | Certificate<br>Autorité de certification ra<br>Expire le vendredi 13 octol<br>Q Le certificat « FortiGate | cine<br>bre 2028 à 02:46:39 heure d'été d'Europe centrale<br>• CA » n'est pas fiable |
| / comapole WellinexConfigured to                                                                                                    | Mot<br>Mot        | Se fier Lors de l'utilisation de ce certificat :                                                          | Touiours approuver                                                                   |
| <ul> <li>contractor No. Unite paralitada</li> <li>contractor escuerador a participada</li> <li>contractor escuerador a participada</li> </ul>   | Mot<br>Mot        | (SSL) Secure Sockets Layer                                                                                | Toujours approuver                                                                   |
| FortiGate CA                                                                                                    | cert              | E-mail sécurisé (S/MIME)<br>Authentification extensible (FAP)                                             | Toujours approuver                                                                   |
| <ul> <li>Amount - non-encryption-key</li> <li>Size build - sing contry-tioner key</li> </ul>                                                    | Han               | Sécurité IP (IPsec)                                                                                       | Toujours approuver                                                                   |
| / life: ktoriky-ruy-bainsignature-wi<br>/ life: ktoriky-ruy-bainsignature-wi                                                                    | Mot<br>Mot        | Signature de code<br>Marquage de temps                                                                    | Toujours approuver                                                                   |
| 🛴 – dou olan is a sangabili shar<br>1 – dan aansahan – an ambangan kay                                                                          | Mot<br>Mot        | Règles de base X.509                                                                                      | Toujours approuver                                                                   |
|                                                                                                    |                   |                                                                                                    |                                                                                      |
| and the second second                                                                                                    |                   | <b>.</b>                                                                                                  |                                                                                      |

Rentrer l'identifiant de votre mac et mettre à jour les réglages.

r

| $\bigcirc$ | Vous apportez des modifications aux réglages de confiance<br>de vos certificats système. |  |  |  |
|------------|------------------------------------------------------------------------------------------|--|--|--|
| R          | Saisissez votre mot de passe pour autoriser cette opération.                             |  |  |  |
|            | Nom d'utilisateur :                                                                      |  |  |  |
|            | Mot de passe :                                                                           |  |  |  |
|            |                                                                                          |  |  |  |
|            | Annuler Mettre à jour les réglage                                                        |  |  |  |

Penser à fermer le navigateur pour que la modification soit prise en compte.